# 第一步 – 於八達通 App 申請銀行轉賬服務 - 電子直接付款授權 (eDDA)

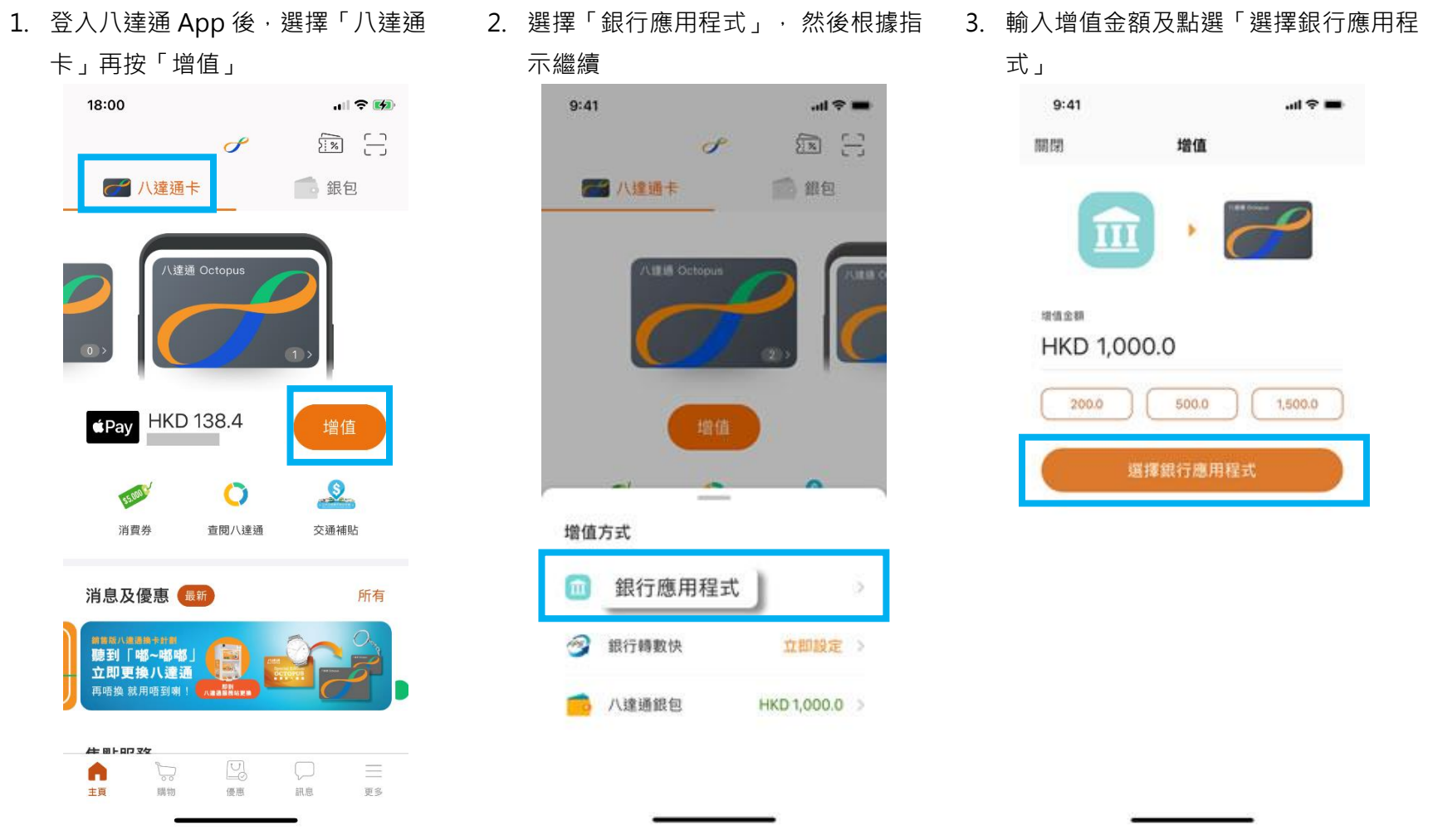

\* 須為八達通銀包 Plus 或 Pro 或 Pro (已認證) 賬戶才可完成設立「轉數快」銀行轉賬服務 - 電子直接付款授權(eDDA),請按此了解詳情。

4. 選擇「BEA HK」

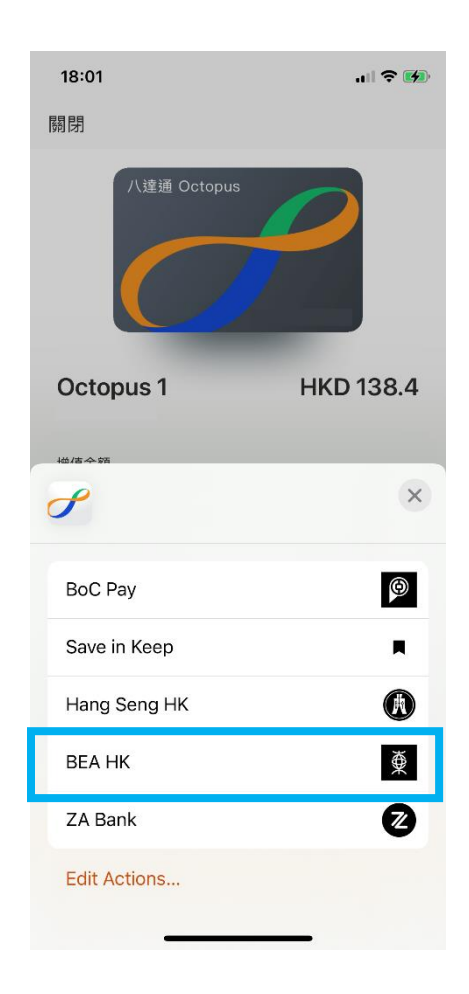

5. 頁面會自動跳到東亞銀行商戶繳款畫 6. 使用 i-Token 進行交易驗證 面,選擇付款賬戶後按「立即付款」

Octopus Cards Limited

港幣 50.00

本人(等)確認以上資料正確無誤。本人(等)已閱悉並

理解有關快速支付系統的銀行服務的條款及細則及

服務提供自 🙉

立即付款

>

付款賬戶

顯卓理財-儲蓄(結單)

快速支付系統識別碼

同意受其約束。

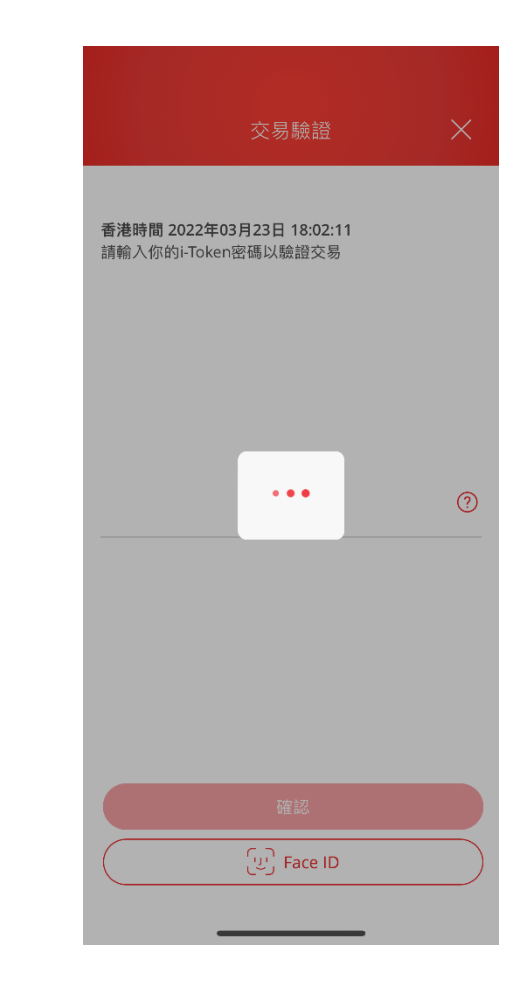

請確保付款金額在「轉賬或匯出匯款至未登記之收款人」 的交易限額內並設定大於 HK\$0。如你需調高限額,請啟 動 i-Token 並以雙重認證方式或掃瞄二維碼登入電子網絡 銀行服務(Cyberbanking), 並根據教學進行。新限額將於 下一天生效。

如你未啟動 i-Token,請按此觀看示範。

### 7. 按「離開並返回商戶」

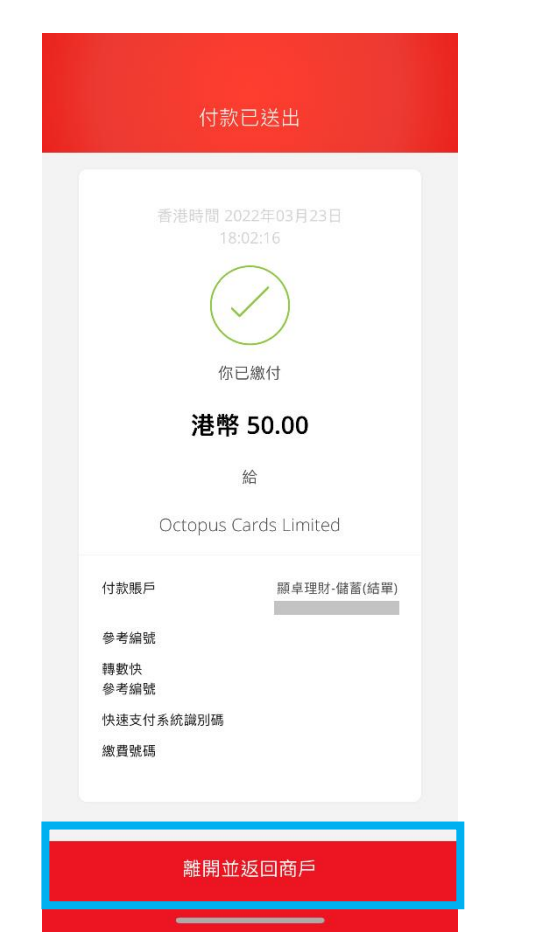

8. 頁面會自動跳到八達通 App 並顯示交 9. 核對資料正確後,點選「確定」以完成 易收據・點選「一按設立」即可申請 「轉數快」銀行轉賬服務 (eDDA)

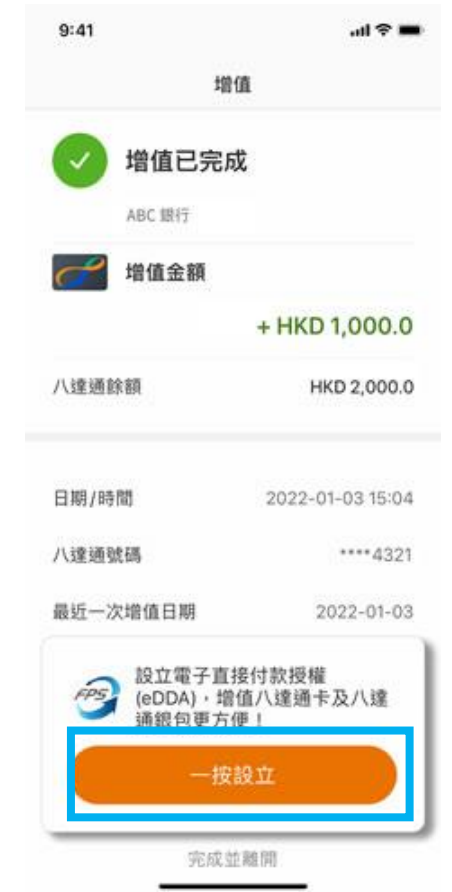

# 設定

| 18:02<br>◀ BEA                    |         | ıII 🕈 🚺     |
|-----------------------------------|---------|-------------|
| 關閉                                | 設立銀行轉賬  |             |
| 八達通銀包持有人姓名<br>CHEUNG M*** Y**     |         |             |
| <b>銀行</b><br>東亞銀行 (0 <sup>-</sup> | 15)     |             |
| 銀行賬戶號<br>******5094               | 克碼<br>1 |             |
| 每日轉賬限                             | 裙       | HKD 3,000.0 |
| HKD 500.0                         |         | HKD 3,000.0 |

#### 請確保以上銀行賬戶資料為此八達通銀包持有人所 擁有

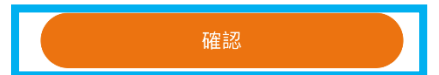

# 第二步 - 於八達通 App 以東亞銀行賬戶增值到八達通卡

## 1. 登入八達通 App 後,選擇「八達通 2. 選擇「銀行轉數快」增值

卡」再按「增值」

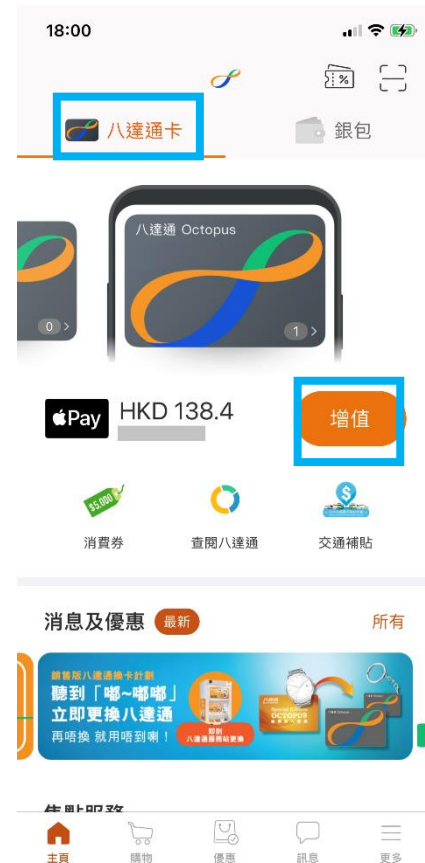

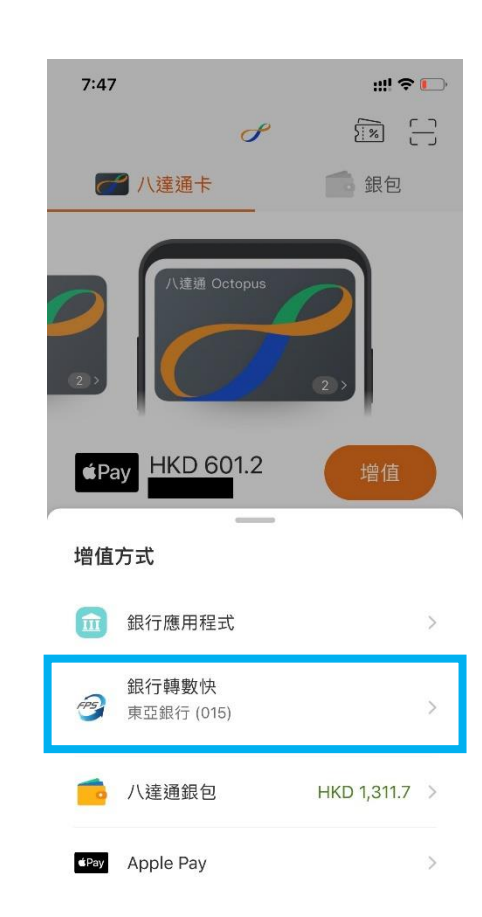

#### 3. 輸入增值金額及點選「增值」

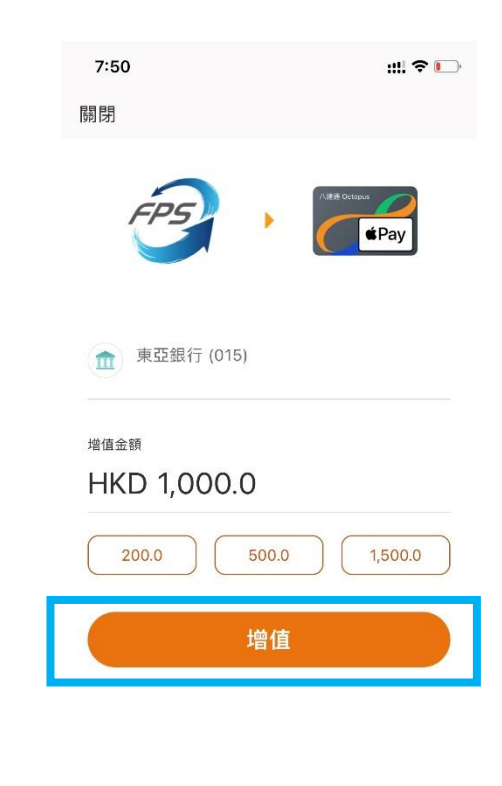

### 4. 選擇「確定」以完成增值

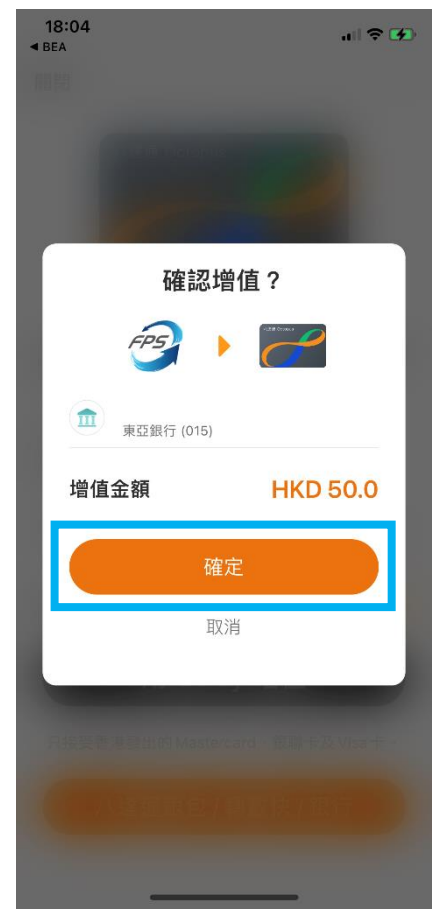